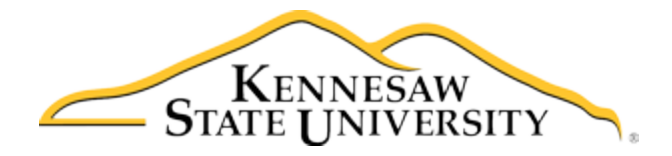

## Job Aid-102 Entering a New Program in the Minors Registry

- 1. Access the Registry (See Job Aid-101)
- 2. At the Employee/Sponsor Menu, click on Minors Registry Form

| OWL<br>EXPRESS                                                                                                    |        |
|----------------------------------------------------------------------------------------------------|--------|
| Main Menu Advisor Services Employee Services                                                                                                    |        |
| Search Go SITE MAP HEL                                                                                                    | LP EXI |
| Employee/Sponsor Menu                                                                                                    |        |
| Minors Registry Form<br>Form to submit a program to the registry ach program should be entered only once each fiscal year, by the department designated employee/sponsor. When a new fiscal year begins you can re-open, update, and submit an existing program submission from the<br>Program site. | не Му  |
| My Programs<br>Worklist of programs where you are the designated employee/program sponsor or department approver for the program. When a new fiscal year begins you can re-open, update, and submit an existing program submission from this list.                                                   |        |
| RELEASE: 8.8.3                                                                                                    |        |

© 2018 Ellucian Company L.P. and its affiliates.

## 3. Complete/Submit the Registry Form (partially displayed below).

| 90     | OWL<br>EXPRESS                                                                                                    |                       |            |                                |              |                   |
|--------|----------------------------------------------------------------------------------------------------|-----------------------|------------|--------------------------------|--------------|-------------------|
|        | Sartigas (Suplayor Service                                                                                                    |                       |            |                                |              |                   |
| Search | Go Go                                                                                                    |                       |            |                                |              | SITE MAP HELP EXI |
|        | Program Serving Minors Registry<br>This system is for reporting all programs serving minors at KSU so that each fiscal year department/unit heads can approve these programs and Events, Legal and<br>Risk/Insurance can review and confirm annual compliance requirements are met. Each program should be submitted by the department's designated point of contact<br>(aka employee/sponsor) only once each fiscal year for department approval and compliance reviews. |                       |            |                                |              |                   |
|        |                                                                                                    |                       |            | Registry Entry for:            | Select One V |                   |
|        | CONTACT INFORMATION                                                                                                    |                       |            |                                |              |                   |
|        | Provide Your Contact Inform                                                                                                    | ation                 |            |                                |              |                   |
|        | First Name                                                                                                    | Ann                   | Last Name  | Schroeder                      |              |                   |
|        | Title                                                                                                    | Manager III           | Department | CBO-KSU Sports & Recreation Pk |              |                   |
|        | Email                                                                                                    | aschroe5@kennesaw.edu | Phone *    |                                |              |                   |
|        | Net ID                                                                                                    | aschroe5              |            |                                |              |                   |
|        | KSU Program Sponsor/Host                                                                                                    |                       |            |                                |              |                   |

4. If needed, you may save the form without submitting (select Save button at end of form). When ready to complete the form and submit, go to My Programs and access by clicking on the Program ID#.

| OWL<br>EXPRESS                                                                                                    |                |          |
|----------------------------------------------------------------------------------------------------|----------------|----------|
| Main Menu Advisor Services Employee Services                                                                                                    |                |          |
| Search                                                                                                    | SITE MAP       | HELP EXI |
| Employee/Sponsor Menu                                                                                                    |                |          |
| Minors Registry Form<br>Form to submit a program to the registry. Each program should be entered only once each fiscal year, by the department designated employee/sponsor. When a new fiscal year begins you can re-open, update, and submit an existing program<br>My Programs<br>Worklist of programs where you are open, update, and submit an existing program submission from this list. | submission fro | m the My |
| RELEASE: 8.8.3                                                                                                    |                |          |

© 2018 Ellucian Company L.P. and its affiliates.